CCS Championship President/Coach Confirmation FAQs

How do I add an officer and/or coach to confirm entries and make relays?

| SwimPhone § Coach Driven Entry Ccs<br>School: Florida State Swim Clu<br>Coach of: Men and Women | <b>ub</b> Officia   | al Abbr: <b>FS</b> I | JC                  |                     | out      |   |
|-------------------------------------------------------------------------------------------------|---------------------|----------------------|---------------------|---------------------|----------|---|
| er ▼ Meets ▼ Reports ▼ A                                                                        | ccount              | - Too                | ls                  |                     |          |   |
|                                                                                                 |                     | Impo                 | ort Roster          |                     |          |   |
|                                                                                                 |                     | USA                  | Swimmin             | ng Number Co        | mparisor | n |
| Upcoming Meet Schedule                                                                          |                     | Crea                 | te Additio          | nal Coach Lo        | gin      |   |
|                                                                                                 | Meet<br>Roster      | Individual<br>Events | Relay<br>Events     | Reports             |          |   |
| wimming & Diving National Championships                                                         | <u>Women</u><br>Men | <u>Women</u><br>Men  | <u>Women</u><br>Men | <u>Split Report</u> |          |   |
| 11:59 PM ET                                                                                     |                     |                      |                     |                     |          |   |
| <u>et Host</u>                                                                                  |                     |                      |                     |                     |          |   |

• How do I view my meet roster by gender? Navigate to Enter Athletes Into a Meet from the homepage and select the meet you are attending

|                           |          | School: Price R | tidge Club Swin<br>Coach of: Men a | nming Official Abl<br>and Women | br: PRCS    |               |                                                                |
|---------------------------|----------|-----------------|------------------------------------|---------------------------------|-------------|---------------|----------------------------------------------------------------|
|                           | Home     | Season Roster 🔹 | Meets -                            | Reports 🝷                       | Account -   | Tools 👻       |                                                                |
|                           |          | Hello Coach! W  | /hat would                         | d you like to                   | o do teday? |               |                                                                |
| H<br>Manage a Hosted Meet | lost a N | leet            |                                    | Edit Meet Entri                 | Enter Athle | etes into a M | eet                                                            |
| Manag                     | e Seas   | on Roster       |                                    | Rev                             | iew Meet R  | esults and R  | ankings                                                        |
| Club Assistant            |          |                 | Home<br>Change Pa                  | :  <br>ssword                   |             | Q             | ontact Us   <u>Privacy F</u><br>Page execution time:<br>© 2001 |

| Show 100 • entries                         | Upcoming Meet Sch                                                                                                    | edule          | arch:                      |                            |                     |
|--------------------------------------------|----------------------------------------------------------------------------------------------------|----------------|----------------------------|----------------------------|---------------------|
| Dates                                      | Name                                                                                                    | Meet<br>Roster | Individual<br>Events       | Relay<br>Events            | Reports             |
| 10/05/2019-10/06/2019                      | 2019 CCS Southern Regionals<br>Entries closed 09/30/2019 11:59 PM ET<br>Meet Host: Auburn University Club Swim<br>Meet Administrator:<br>Questions: Contact Meet Host                      |                | <u>Women</u><br><u>Men</u> | <u>Women</u><br><u>Men</u> | <u>Split Report</u> |
| 10/12/2019-10/13/2019                      | 2019 CCS Eastern Regionals<br>Entries are open now.<br>Entries Due: 10/06/2019 11:59 PM ET<br>Meet Host: UMD Club Swim UMD Swim Clu<br>Meet Administrator:<br>Questions: Contact Meet Host | Women<br>Men   | Women<br>Men               | <u>Women</u><br><u>Men</u> | <u>Split Report</u> |
| Excel CSV PD<br>Showing 1 to 2 of 2 entrie | F                                                                                                    |                | Pr                         | evious                     | 1 Next              |

• During the president's confirmation period, presidents will need to select Not In Meet Roster from the meet status dropdown for any swimmers without individual/relay events and hit submit.

|                             | Search:              | 1        | -               |
|-----------------------------|----------------------|----------|-----------------|
| Last, First Name            | Status               | Events   | Relay<br>Events |
| AlphaTest, Alpha            | Not in Meet Roster • |          |                 |
| <u>EpsilonTest, Epsilon</u> | Not in Meet Roster 🔻 |          |                 |
| <u>EtaTest, Eta</u>         | Not in Meet Roster V |          |                 |
| Fourth Time, Testing        | Not in Meet Roster 🔻 |          |                 |
| <u>GammaTest, Gamma</u>     | Not in Meet Roster V |          |                 |
| lotaTest, lota              | Not in Meet Roster 🔻 |          |                 |
| Login Name, Testing         | Not in Meet Roster V |          |                 |
| <u>McTesting, Tester</u>    | Not in Meet Roster 🔻 |          |                 |
| New Test, Another           | Not in Meet Roster 🔻 |          |                 |
| Payment Method, Testing     | Not in Meet Roster 🔻 |          |                 |
| Prom, Onsh                  | Not in Meet Roster V |          |                 |
| Prom, Onshalee              | Not in Meet Roster 🔻 |          |                 |
| Testing, Test               | In Meet Roster V     | 4 events |                 |
| ThetaTest, Theta            | Not in Meet Roster 🔻 |          |                 |
| Wegner, Karin               | Not in Meet Roster V |          |                 |
| Excel CSV PDF               |                      |          |                 |

• How do I edit swimmers times or delete swimmers who can no longer attend? Select the swimmer you want to delete to view their entries. You must <u>first</u> delete all entries for the swimmer, then click submit. Go back to the roster to ensure they are listed as "Not in Meet Roster".

| #  | Event |            | Qualifying | Entry Time<br>mins:secs.hunds | SwimPhone<br>Best Time | Delete<br>Entry |
|----|-------|------------|------------|-------------------------------|------------------------|-----------------|
| 36 | 50 Y  | Back       | 0:29.99    |                               | None                   |                 |
| 38 | 100 Y | Fly        | 0:59.29    |                               | None                   |                 |
| 40 | 50 Y  | Breast     | 0:33.09    | 0:28.49                       | <u>0:28.49</u>         | Ē               |
| 42 | 100 Y | Free       | 0:54.19    |                               | None                   | Ē               |
| 44 | 100 Y | IM         | 1:02.99    | 0:58.75                       | <u>1:03.46</u>         | Ī               |
| 46 | 200 Y | Free Relay |            | Relay Entry                   |                        | $\sim$          |

## Sunday, April 8, 2018

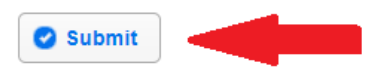

• How do I view my invoice for an event?

|                      | Sw                                | vimPhone Client Sir             | ace 2010 § Testy Test | er        | a C+ Logout |
|----------------------|-----------------------------------|---------------------------------|-----------------------|-----------|-------------|
| School: Colles       | ge Club Swimm<br>Coach of: Men ar | iing Official Abbr:<br>1d Women | CCS                   |           | •           |
| ison Roster 👻        | Meets 👻                           | Reports -                       | Account 1             | Tools 👻   |             |
|                      |                                   |                                 | Billing 🙎             | Unpaid J. |             |
|                      | Billin                            | a                               | Coach Profile 🕨       | 2021-2022 |             |
| College Club         | o Swimming                        | 9<br>g National C               | School Profile        | 2020-2021 |             |
| Georgia Tech         | Aquatic Cen                       | nter, Mcauley                   | Coaches               | 2019-2020 |             |
|                      |                                   |                                 | Discounts •           | 2018-2019 |             |
| :h additional swimme | er                                | -                               |                       |           |             |

entry deadline

 How do I enter payment method and information? From the steps above, scroll to the Meet Fee Payment Method section. Select the method of payment (credit card or check) and enter information. If paying via check, please send payment to the address and attention listed. Credit cards will be stored until the Final Change deadline has passed to account for any late fees.

| Select Payment Method                      |                                                   |
|--------------------------------------------|---------------------------------------------------|
| O Not Specified                            |                                                   |
| Credit Card (Preferred M                   | ethod)                                            |
| ○ Check                                    |                                                   |
| Credit Card Information                    |                                                   |
| New Card                                   |                                                   |
| VISA                                       |                                                   |
| Credit Card Informa                        | ation                                             |
| Card Nickname                              | Nickname                                          |
| Name on Card *                             | First Name Last Name                              |
| Credit Card Number *                       | Credit Card Number                                |
| Expiration Date *                          | Month Year Y                                      |
| Security Code *                            | CVC                                               |
| (4 digits on the front, or 3 digits on the | back of the card in the signature strip)          |
| Billing Street Address *                   | Billing Street Address                            |
| Billing ZIP/Postal Code *                  | ZIP/Postal Co                                     |
| This will become your primary pay          | yment method.                                     |
|                                            | Save Payment Information and Continue             |
| Payments will be processed b               | by "US Masters Swimming" on or before meet dates. |
| Credit Card saved.                         |                                                   |

Meet Fee Payment Method

• How do I view/make relays by gender? Click on "Relay Events", check the "Entered" box, enter a time for the relay, select swimmers. You may only enter an A & B relay for each relay even

|       | Entr        | ies Summary       | •            |
|-------|-------------|-------------------|--------------|
| Sex   | Meet Roster | Individual Events | Relay Events |
| Men   | <u>25</u>   | <u>81</u>         | <u>0</u>     |
| Women | <u>20</u>   | <u>62</u>         | <u>0</u>     |

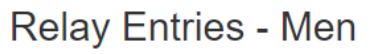

| Event 4 | 4 Men 800 | Free Relay     |            |                 |
|---------|-----------|----------------|------------|-----------------|
| Name    | Entered   | Time           | Swimmers   | CU<br>Best Time |
| А       |           | mm : ss . hh   | •          |                 |
|         |           |                | ·          |                 |
|         | T         |                | 3          |                 |
|         |           |                | 4▼         |                 |
| В       |           | mm : ss . hh   | 1          |                 |
|         |           |                | 2          |                 |
|         |           |                | 3          |                 |
|         |           |                | 4▼         |                 |
| С       |           | mm : ss . hh   | 1          |                 |
|         |           |                | 2          |                 |
|         |           |                | 3          |                 |
|         |           |                | 4          |                 |
| D       |           | mm : ss . hh   | ┐ 1▼       |                 |
|         |           |                | 2          |                 |
|         |           |                | 3          |                 |
|         |           |                | 4          |                 |
| E       |           | mm : ss . hh   | 1          |                 |
|         |           |                | ↓ 2 ▼      |                 |
|         |           |                |            |                 |
|         |           |                | 4          |                 |
| F       |           | mm : ss . hh   | 1          |                 |
|         |           |                | 2          |                 |
|         |           |                | 3 <b>V</b> |                 |
|         |           |                |            |                 |
|         | 0         | Event Subtotal |            |                 |